# 西北师范大学档案信息平台使用指南

## 部门归档部分

| 文件版本 | 形成时间       | 责任者 |
|------|------------|-----|
| 起草   | 2019-05-21 | 邵青山 |
| 修改   |            |     |

#### 一、平台登录

从学校<u>信息门户</u>进入,点击<u>档案信息平台</u>。登录后界面:

| z  | 西北师 | 范大学档案信息平台 |       |        |       |      |           |       | 🛛 消息   | 邵青山 👻  |
|----|-----|-----------|-------|--------|-------|------|-----------|-------|--------|--------|
| 菜单 | 首页  |           |       |        |       |      | 关闭所有标签页() | 当前全宗: | 西北师范大学 | ~      |
|    |     | 新闻事件      | >> 更多 | 一通知公告  | >> 更多 | 常用下載 |           |       | >> 更多  |        |
|    |     |           |       |        |       |      |           |       |        |        |
|    |     |           |       |        |       |      |           |       |        |        |
|    |     |           |       |        |       |      |           |       |        |        |
|    |     |           |       |        |       |      |           |       |        |        |
|    |     |           |       |        |       | _    |           |       |        |        |
|    |     | 監督指导      | >>更多  | ┃ 操作菜单 |       |      |           |       | >> 122 |        |
|    |     |           |       |        |       |      |           |       |        |        |
|    |     |           |       |        |       |      |           |       |        |        |
|    |     | 无数据显示     |       | <      |       |      |           |       | >      | Turner |
|    |     |           |       |        |       |      |           |       |        |        |
|    |     |           | _     |        |       | -    |           | 100   |        |        |
|    |     |           |       |        |       |      |           |       | (and   |        |

**强烈提示:**结束操作时请点击右上方自己姓名选择注销。 二、归档基本操作(以文书挡案为例,其他门类相应选择) 1.目录导入: 依次选择菜单—归档管理—目录导入。

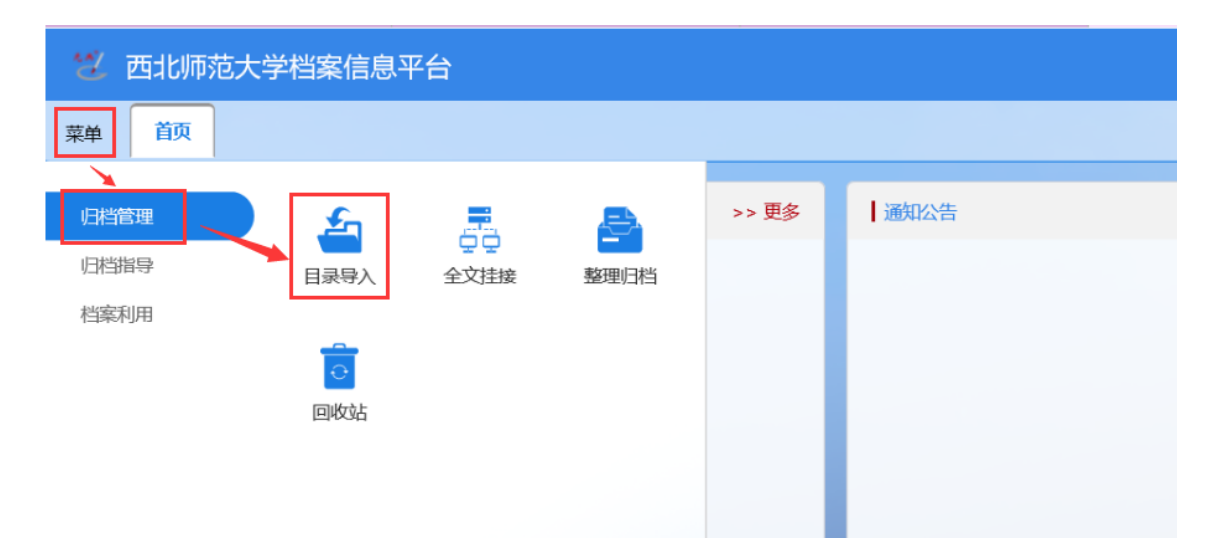

进入目录导入界面,点击档案类型(文书档案),选择文件表,点击目录导入:

## 出现如下界面,点击导入 EXCEL 下请选择,选择文件打开。

| 2 西北师范大学档案信息平台 |                  |          |                                                                              |                                    | ⑦ 🛛 🛛 消息                                   |
|----------------|------------------|----------|------------------------------------------------------------------------------|------------------------------------|--------------------------------------------|
| 菜单 首页 目录导入 ×   |                  |          |                                                                              | 关闭所有标签页(2)                         | 当前全宗: 西北师范大学                               |
| * 档案类型树 (DAS)  | 确定 返回            |          |                                                                              |                                    |                                            |
| ~ 文书档案         | B \ avral        | 💋 选择要上载的 | 9文件,通过: 210.26.110.171                                                       |                                    | ×                                          |
| 文件表            |                  | 查找范围(I): | 1019年町村道知                                                                    | 0 \$ P 🗆 •                         |                                            |
| > 照片档案         | 清选择              | *        | 名称 ^                                                                         | 修改日期                               | 类型 大小                                      |
| > 录像档案         | 匹配信息             | 快速访问     | ▲ 半音報過<br>動西北時范大学部门搭案员汇息表.xls                                                | 2019-5-22 10:35<br>2019-4-30 14:58 | 又作关<br>Microsoft Excel 97-2. 2-            |
| > 录音档案         | * excel内必须包含全宗字段 | 東面       | 西北师范大学日档移交目录(文书) xlsx     新西北师范大学日档移交目录(文书) xlsx     新西北师范大学日档移交目录(sx     东) | 2019-5-212:29<br>2019-4-3014:47    | Microsoft Excel 工作表<br>Microsoft Excel 工作表 |
|                | 文件表: 请选择         | - 肓      |                                                                              |                                    |                                            |
|                | 与入状态             | 库        |                                                                              | $\searrow$                         |                                            |
|                | 导入状态: 请选择        | 12台电脑    |                                                                              |                                    |                                            |
|                | 重复数据校验           | - 🧳      |                                                                              |                                    |                                            |
|                | 文件表选择字段:         | 网络       |                                                                              |                                    |                                            |
|                | 日期格式校验           | _        |                                                                              |                                    |                                            |
|                |                  |          | <                                                                            |                                    |                                            |
|                | C THE C LE       |          | 文件名(J): 西北师拡大学归档移交目录(文                                                       | 书).x1sx                            | • 打开(0)                                    |
|                |                  |          | 東行発電(T): [頃近発excel美件 (#. xls;#. xl)                                          | x;)                                | <u> </u>                                   |
|                |                  |          |                                                                              |                                    |                                            |
|                |                  |          | 确定 返回                                                                        |                                    |                                            |

## 显示上传成功,点击确定:(其他项目均默认,不用操作)

| ~ 档案类型树 (DAS)    | Wod: 1230                                                                                                    |
|------------------|----------------------------------------------------------------------------------------------------|
| ✓ 文书档案           |                                                                                                    |
| 文件表              | aVerei                                                                                                    |
| > 照片档案           | 西北师范大学日海联支目录(文书)xalx 清空                                                                                                    |
| > 录像档案           | 西北海范大学归档移交目录(文书) xdsx (50KB) 🗙                                                                                                    |
| > 录音档案           | - 上传完成                                                                                                    |
|                  | 匹配信息                                                                                                    |
|                  | * excel中必须但含全非并限                                                                                                    |
|                  | 文件表: 旧指目录  マ                                                                                                    |
|                  | 9,X\$\$                                                                                                    |
|                  | <b>号入枕志</b> : 前日当 ✓                                                                                                    |
|                  | 重爆数据校验                                                                                                    |
|                  | 文件表选择字段: [ 遗选择                                                                                                    |
|                  | 日期格式校验                                                                                                    |
|                  |                                                                                                    |
| -TAAN IN REAL    |                                                                                                    |
|                  |                                                                                                    |
| NEW SERVICES TAM | which are a set of the set of the |

导入结果界面,可以查看日志、查看记录,也可以删除(有两种选择)。至此,目录导入结束。

| 🐮 西北师范大学档案信息平台     |                        |                                                                    |                        |                   |                     | 凶 消息   |
|--------------------|------------------------|--------------------------------------------------------------------|------------------------|-------------------|---------------------|--------|
| 葉单 首页 目录\$3人×      |                        |                                                                    |                        |                   | 关闭所有标签页② 当前全宗:      | 西北师范大学 |
| * 档案类型树 (DAS)      | 刷新 目录导入 查看日志 查看记录 删料   |                                                                    |                        |                   | 快速搜索                | Q      |
| ~ 文书档案             | □ 批次号                  | 导入文件                                                               | 导入时间                   | 导入状态              | 导入日志                | 1      |
| 文件表                | 1558492696892 西北师范大学日档 | 移交目录 (文书) xdsx                                                     | 2019-05-22 10:38:16 待日 | 档 5               | 9共导入0条数据,新增0条,跳过0条, | 夏葱0条,失 |
| ) 泉田13年<br>) 泉田13年 |                        | <ul> <li>刷新 目录导入 直相</li> <li>▼ 批次号</li> <li>15584926968</li> </ul> | 自日志 宣看记录<br>92 西切师范大   | 删除<br>批次<br>批次和目录 | ]                   | c      |
|                    | 1-1 共1条                |                                                                    | < 1 > 第1               | ̤                 |                     | ā<br>C |

## 2. 全文挂接: 依次选择菜单—归档管理—全文挂接。

| Ӱ 西北师范大学档案信息平台    | ì                 |             |      |
|-------------------|-------------------|-------------|------|
| 菜单 首页 目录导入 × 全文挂接 | ×                 |             |      |
| 全文挂接 / 文本档案 $C$   |                   |             |      |
| ▶ 档案类型            | 刷新 删除挂接失败文件 客户端挂挂 | 度 删除 ∨ 査看日志 |      |
| ✓ 文书档案            | 出 批次号             | 挂接用户        | 挂接时间 |
| 文本档案              |                   |             |      |
| 照片档案              |                   |             |      |
| 录像档案              |                   |             |      |
| 录音档案              |                   |             |      |
|                   |                   |             |      |
|                   |                   |             |      |
| 4                 |                   |             |      |

### 选择档案类型,点击客户端挂接,在弹出的对话框点击文件上传。

| 客户端挂接         |    |              |       |    |              | × |
|---------------|----|--------------|-------|----|--------------|---|
| 选择档号字段:       | 题名 | $\checkmark$ | 重复检验: | 覆盖 | $\checkmark$ |   |
| 电子全文种类:       | 附件 | *            |       |    |              |   |
| <b>土</b> 文件上传 | 7  |              |       |    |              |   |

选定上传文件(可多选,文件名必须与目录中题名一致),打开:

| 😂 选择要加载的又件       |    |                                               |                   | X   |
|------------------|----|-----------------------------------------------|-------------------|-----|
| ← → • ↑ 🖡 >      | 这台 | は や ● きょう う う う う う う う う う う う う う う う う う う | 接"                | Q   |
| 组织 • 新建文件到       | ₹  |                                               | •<br>•            | ?   |
| 💄 这台电脑           | ^  | 名称                                            | 修改日期              | 类型  |
| ᡖ 3D 对象          |    | 1 0001-WS·2018-011-303-0000.pdf               | 2019-2-4 8:32     | Ad  |
| 📔 视频             |    | 🔁 国立西北师范学院1907-1935年初级师范科第1                   | 2014-4-1 11:46    | Ad  |
| ▶ 图片             |    | 🔁 国立西北师范学院1907-1935年初级师范科第2                   | 2014-4-1 11:44    | Ad  |
| @ 文档             |    | 🔁 国立西北师范学院1907-1935年高等师范第1届                   | 2014-4-1 11:49    | Ad  |
| ▶ 下载             |    | 🔁 国立西北师范学院1907-1935年女子师范第1期                   | 2014-4-1 11:48    | Ad  |
|                  |    | 🔁 国立西北师范学院1907-1935年女子师范第2期                   | 2014-4-1 14:50    | Ad  |
| ■ 桌面             |    |                                               |                   |     |
| 👟 Windows (C:)   |    |                                               |                   |     |
| 🥪 Recovery Image | E  |                                               |                   |     |
| 🧼 本地磁盘 (F:)      |    |                                               |                   |     |
| 🧼 本地磁盘 (G:)      | ~  | <                                             |                   | >   |
| :                | 文件 | 名(N): 「国立西北师范学院1907-1935年初 ~ 所有文化<br>打开       | 牛(*.*)<br>F(O) 取消 | × . |

## 显示上传成功。其余选项默认,点击挂接:

| 2 |                                                                | ✔ 上传成功!                        |                                       |              | 关闭所有标 |
|---|----------------------------------------------------------------|--------------------------------|---------------------------------------|--------------|-------|
|   | 客戶端挂接                                                          |                                | 1                                     |              | 2* ×  |
|   | 选择档号字段: 题名 > + + + + + + + + + + + + + + + + + +               | 重复检验:                          | 覆盖                                    | ~ 框内选项默认     |       |
|   | <b>企</b> 文件上传                                                  |                                |                                       |              |       |
| [ | 国立西北师范学院1907-1935年初级师范科第1期毕业生<br>国立西北师范学院1907-1935年初级师范科第2期毕业生 | :丁嘉乃、于洪起、松照等人<br>:干凤昌、干多辅、干之栋等 | 同学录.pdf(147748)k<br>人同学录.pdf(692439)k | ]            |       |
|   | 国立西北师范学院1907-1935年高等师范第1届毕业生王                                  | 路钟、艾光显、胡庆铭等人                   | 同学录.pdf(355857)k                      |              |       |
|   | 国立西北师范学院1907-1935年女子师范第1期毕业生尹<br>国立西北师范学院1907-1935年女子师范第2期毕业生王 | 茗、吴啟华、李果等人同学<br>·怀馨、王义都、文荣庭等人  | 录.pdf(544208)k<br>同学录.pdf(307483)k    | $\backslash$ |       |
|   | (                                                              | )                              |                                       |              |       |
|   |                                                                |                                |                                       | 挂接           | 关闭    |

挂接后界面,可以查看日志,可以删除(重新挂接)。如果有挂接 失败文件,需点击<u>删除挂接失败文件</u>。

| 菜单              |                          |                     | 关闭所有                      | 标签页② 当前全宗: | 西北师范大学  |
|-----------------|--------------------------|---------------------|---------------------------|------------|---------|
| 皇 全文註錄 / 文本档案 ② |                          | $\frown$            |                           |            |         |
| ~ 档案类型          | 刷新 删除挂接失数文件 客户端挂接        | 細除 音看日志             |                           | 快速搜索       | ۵ ۵     |
| ~ 文书档案          | 山北次号                     | 挂接日志 间              | 挂接结果                      | 操作方        | 挂接状态    |
| 文本档案            | 1558528321359            | 挂接日志和电子全文 20:32:01  | 挂接成功: 4条,挂接失败: 1条,覆盖: 0条; | 要進         | 挂接成功    |
| 照片档案            | 1558527872960            | 2019-05-22 20:24:32 | 挂擒成功: 0条,挂揄失败: 5条,覆盖: 0条; | 覆盖         | 挂接失败    |
| 录像档案            |                          |                     |                           |            |         |
|                 |                          |                     |                           |            |         |
| 查看日志界           | <sup>1-2 共2条</sup><br>面: |                     | < 1 > 第11页                |            | 每页 20 🛸 |

| 查看日志                                                      |
|-----------------------------------------------------------|
| 文件《国立西北师范学院1907-1935年初级师范科第1期毕业生丁嘉乃、于洪起、松照等人同学录.pdf》挂接成功  |
| 文件《国立西北师范学院1907-1935年初级师范科第2期毕业生王凤昌、王多辅、王之栋等人同学录.pdf》挂接成功 |
| 文件《国立西北师范学院1907-1935年女子师范第1期毕业生尹茗、吴啟华、李果等人同学录 pdf》 挂接 成功  |
| 文件《国立西北师范学院1907-1935年女子师范第2期毕业生王怀馨、王义都、文荣庭等人同学录.pdf》挂接成功  |
| 文件《国立西北师范学院1907-1935年高等师范第1届毕业生王铭钟、艾光显、胡庆铭等人同学录.pdf》挂接 成功 |
|                                                           |
|                                                           |
|                                                           |
|                                                           |
|                                                           |
|                                                           |
|                                                           |
|                                                           |
|                                                           |
|                                                           |
|                                                           |
|                                                           |
|                                                           |

**温馨提示:**全文挂接用于较多文件的批量挂接,要求文件名与上 传目录中的题名完全相同,区分大小写,不包括扩展名,同一个题名 的文件只能挂接一个相同格式的文件。少量文件的上传见后续方法。 整理归档: 依次选择菜单一归档管理一整理归档。利用操作按钮可以实现浏览(电子全文),新增、修改、删除(目录),上传(电子文件),归档等功能。快速操作有相应提示,按提示操作。

上传:选择1条目录,上传电子全文,按提示操作即可。对于少量文件,在这里上传比较方便,对文件名没有特殊要求。对应1条目录的多个文件,可以一次完成。

归档:目录和电子全文(允许没有)检查无误后,点击<u>归档</u>进行数据提交,不选择记录时,默认全部归档。

| 🐮 西北师范大学档案信息平台    | r      |                   |         |                                                        |          |                    |    |         |         |       |      | 0    |       | 肖息           |
|-------------------|--------|-------------------|---------|--------------------------------------------------------|----------|--------------------|----|---------|---------|-------|------|------|-------|--------------|
| 菜单 首页 目录导入 × 全文挂接 | × wg   | NDH9 <sup>×</sup> |         |                                                        |          |                    |    | -       | 关闭      | 们所有标签 | Ę⊗   | 当前全宗 | : 西北市 | 范大学          |
| 8 整理日档 / 文本档案 C   |        |                   |         |                                                        |          |                    |    |         |         |       |      |      |       |              |
| * 档案类型            | 浏览     | 新増修改 删除 化         | 1档 打印 上 | 传电子文件批量修改                                              |          |                    |    | 状态: ( 得 | 办       | ~     | 快速搜索 |      |       | ٩            |
| ◇ 文书档案            |        | 档号                | 文号      | 题名                                                     | 成文日期     | 责任者                | 页数 | 保管期     | 肌构 (问题) | 盒号    | 细目   | 年度   | 电子全;  | 操作           |
| 文本档案 照片档案         |        |                   |         | 国立西北师范学院1907-1935年初级<br>师范科第1期毕业生丁嘉乃、于洪<br>起、松照等人同学录   | 19071231 | 国立西北师范<br>学院       | 8  | 永久      | 地环学院    |       | 文本   | 2001 | 1     | B I 1        |
| 录像档案              |        | 操作按钮              |         | 国立西北师范学院1907-1935年初级<br>师范科第2期毕业生王凤昌、王多<br>辅、王之栋等人同学录  | 19091231 | 国立西北师范<br>学院       | 14 | 永久      | 地环学院    |       | 文本   | 2001 | 1     | B 2 1        |
|                   |        |                   |         | 国立西北师范学院1907-1935年女子<br>师范第1期毕业生尹茗、吴厳华、李<br>果等人同学录     | 19111231 | 国立西北湖范<br>学院       | 10 | 永久      | 地环学院    |       | 文本   | 2001 | 1     | 6 5 6        |
|                   |        | 挂接的电子             | 全文数     | 国立西印制范学院1907-1935年高等<br>师范第1届毕业生王铭钟、艾光显、<br>胡庆铭等人同学录   | 19131231 | 国立西北师范<br>学院       | 14 | 永久      | 地环学院    |       | 文本   | 2001 | 1     | 6 s <b>i</b> |
|                   |        |                   |         | 国立西北肺范学院1907-1935年女子<br>师范第5期毕业生王德徽、王兰岩、<br>何连璧等人同学录   | 19171231 | 国立西北师范<br>学院       | 3  | 永久      | 地环学院    |       | 文本   | 2001 | -     | B 6 i        |
|                   |        | 快速操作              | ) —     | 国立西北加范学院1907-1935年高等<br>师范第2届毕业生邢定云、张秉仁、<br>杨景楷等人同学录   | 19141231 | 国立西北师范<br>学院       | 4  | 永久      | 地环学院    |       | 文本   | 2001 | 0     | B s í        |
| ANN A             |        |                   |         | 国立西北御范学院1907-1935年女子<br>师范第3期毕业生朱若瑾、吴碧瑛、<br>李文秀等10人同学录 | 19151231 | 国立西北师范<br>学院       | 1  | 永久      | 地环学院    |       | 文本   | 2001 | 0     | R s í        |
|                   | 1 - 10 | 共 10 条            |         | 国立西北师范学院1907-1935年女子                                   | <        | □□○冊HHB符<br>1 > 第1 | 页  |         |         |       |      |      |       |              |

#### 归档对话框:确定后完成归档,等待档案管理员处理。

| 🐮 西北师范大学档案信息平台               | N              |                                                         |                                 | ◎ ⊠ 消息               |
|------------------------------|----------------|---------------------------------------------------------|---------------------------------|----------------------|
| 葉章 首页 日录号入 <sup>×</sup> 全文目接 | × www.         |                                                         | ×                               | 和所有标签页③ 当前全宗: 西北海龙大学 |
| > 발표:11년 / 文本相等 〇            |                |                                                         |                                 |                      |
| ~ 档案选型                       | 到宽 新增 修改 删除 旧档 | 打印 上传 电子文件 批量修改                                         | 状态: 待め                          | ~】 [快油搜索 9           |
| ~ 文书档案                       | 日相号            | 文号 题名                                                   | 成文日期 责任者 页数 保管期 机构 (问题)         | 盒号 细目 年度 电子全: 操作     |
| 文本档案<br>開片档案                 |                | 国立西北师范学院1907-1935年初级<br>师范科输1期毕业生丁嘉乃、于洪<br>起、松照等人同学录    | 19071231 国立西北海范 8 永久 地环学院 学院    | 文本 2001 1 🕄 🖾 🛛      |
| 录像档案<br>录音档案                 |                | 国立西北部防治路1907-1935年4003<br>师治F 15月5<br>辅、3 555535 5 美国第二 | -* × <sup>中范</sup> 14 永久 地环学院   | 文本 2001 1 🕄 🖾 1      |
|                              |                | 国立定 所范加<br>师范加<br>果等人                                   | 期地 10 永久 地环学院                   | 文本 2001 1 🕄 🖾 1      |
|                              |                | 国立建<br>师范复<br>胡庆铭等人同学录                                  | 新花 14 永久 地环学院                   | 文本 2001 1 🕄 🗹 1      |
| Ellen.                       |                | 国立西北部范学院1907-1935年女子<br>师范旗5期毕业生王德馥、王兰岩、<br>何连璧等人同学录    | 19171231 国立西北原范 3 永久 地环学院       | 文本 2001 0 🕄 🖾 1      |
| (PENN) BA                    |                | 国立西北师范学院1907-1935年高等<br>师范第2届毕业主邢定云、张秉仁、<br>杨景楷等人同学录    | 19141231 国立西北海范 4 永久 地环学院<br>学院 | 文本 2001 0 🕄 🖾 1      |
| ANN MARK                     |                | 国立西北部范学航1907-1935年女子<br>师范旗3期毕业生朱若瑾、吴碧瑛、<br>李文秀等10人同学录  | 19151231 国立西北海范 1 永久 地环学院 学院    | 文本 2001 0 🕄 🖾 1      |
|                              | 1-10 共10条      | 国立西北师范学院1907-1935年女子                                    | mathamilianan<br>< 1 > 第1 页     | ~                    |

### 三、后续流程

归档完成后需经常进入平台查看两个地方,以确定下一步工作:

1.移交。进入菜单—归档指导—指导意见,根据档案管理员给出的指导意见进行纸质档案移交。也可以在首页监督指导栏点击更多查看。

| 菜单     | 首页 指导意见 <sup>×</sup> |      | 关闭列   | 清标签页⊗ 当前全宗: ( | 西北师范大学 > |
|--------|----------------------|------|-------|---------------|----------|
| 2 指导意题 | a C                  |      |       |               |          |
| 新増(修   | 文 删除                 |      |       |               |          |
|        | 指导时间                 | 指导人名 | 被指导部门 | 指導            | ₽意见      |
|        | 2019-05-22 20:54:03  | 贾建秀  | 地环学院  | 可以            | 诸交。      |
|        |                      |      |       |               |          |

2. 退回。进入菜单—归档管理—整理归档,如有退回目录,则为
 红色显示:

| 浏览 | 新増(修改)一删除)「归档 | 」<br>打印 上 | 专电子文件批量修改                                            |          |              | 2  | 状态: 👔 | 寺办      | ~  | 快速搜索 |      |      | ٩    | ٥ |
|----|---------------|-----------|------------------------------------------------------|----------|--------------|----|-------|---------|----|------|------|------|------|---|
|    | 档号            | 文号        | 题名                                                   | 成文日期     | 责任者          | 页数 | 保管期   | 机构 (问题) | 盒号 | 细目   | 年度   | 电子全; | 操作   |   |
|    |               |           | 国立西北师范学院1907-1935年初级<br>师范科第1期毕业生丁嘉乃、于洪<br>起、松照等人同学录 | 19071231 | 国立西北师范<br>学院 | 8  | 永久    | 地环学院    |    | 文本   | 2001 | 1    | r so |   |
|    |               |           |                                                      |          |              |    |       |         |    |      |      |      |      |   |

点击操作中蓝框按钮,可以查看退回原因。根据退回原因作相应 处理,然后归档。接续关注后续流程。

|    |      | 退回    |     |                     |               |      | 2 ×     | 签页() |     |      | : 西北师 | 范大学 | ~ |
|----|------|-------|-----|---------------------|---------------|------|---------|------|-----|------|-------|-----|---|
|    |      |       | 退回人 | 退回时间                |               | 退回原因 |         |      |     |      |       |     |   |
| 12 | UE S |       | 贾建秀 | 2019-05-22 20:50:55 | 归档文件材料不完整请补充。 |      |         | ) [快 | 速搜索 |      |       | ٩   |   |
| 6  | 2    |       |     |                     |               |      |         | 2    | 细目  | 年度   | 电子全;  | 操作  |   |
| 4  | Z    |       |     |                     |               |      |         |      | 文本  | 2001 | 1     |     |   |
|    |      |       |     |                     |               |      |         |      |     |      |       |     |   |
|    |      | 1-1 共 | 1条  |                     | 〈 1 〉第┃页      |      | 每页 20 条 |      |     |      |       |     |   |

3. 数据状态查看:进入菜单一归档管理一整理归档,进行选择。
 部门档案员可以利用此功能随时查看自己所归的本部门档案。

| 菜单 首页 全文挂接 <sup>×</sup> 整理归档 | ×           |              |            |      |        |     | 关闭所有标 | 遊页(¥) | 当前全宗: | 西北师范大学  |    | ~ |
|------------------------------|-------------|--------------|------------|------|--------|-----|-------|-------|-------|---------|----|---|
|                              |             |              |            |      |        |     |       |       |       |         |    |   |
| > 档案类型                       | 浏览 新増 修改 删除 | 旧档 打印 上传 电子文 | 3件 批量修改 扫描 |      |        | 状态: | 特かく   | 快速搜索  |       |         | ٩٩ | ٥ |
| ✓ 文书档案                       | 日本日         | 文号           | 题名         | 成文日期 | 责任者 页数 | 保管) | 待办    | 细目    | 年度 日  | ē子全: 操( | F  |   |
| 文本档案                         |             |              |            |      |        |     | 待归档   |       |       |         |    |   |
|                              |             |              |            |      |        |     | 已退回   |       |       |         |    |   |
| 照片档案                         |             |              |            |      |        |     | 己か    |       |       |         |    |   |
| 录像档案                         |             |              |            |      |        |     | 待接收   |       |       |         |    |   |
| 录音档案                         |             |              |            |      |        |     | 待整理   |       |       |         |    |   |
|                              |             |              |            |      |        |     | 已整理   |       |       |         |    |   |
|                              |             |              |            |      |        |     |       | 1     |       |         |    |   |

## 待接收: 部门档案员归档后的数据状态。

| a    | 西北师范;        | 大学档案信 | 息平台   |        |     |           |    |    |       |                              |                                    |                            |                           |    |       |          |        |      | 0    | )<br>          | 鎴   |
|------|--------------|-------|-------|--------|-----|-----------|----|----|-------|------------------------------|------------------------------------|----------------------------|---------------------------|----|-------|----------|--------|------|------|----------------|-----|
| 菜单   | 首页           | 目录导入× | 全文挂版× | 整理的    | H3× |           |    |    |       |                              |                                    |                            |                           |    |       | 关        | 和所有标签页 | 10   | 当前全宗 | : <b>西北</b> )府 | 包大学 |
| 9 M  | 19月月 / 文本    |       |       |        |     |           |    |    |       |                              |                                    |                            |                           |    |       |          |        |      |      |                |     |
| ~ 档案 | し実型          |       |       | 30% (  | 所增  | 1993 1993 | 日時 | 打印 | ] Lft | 电子文件                         | 批噩修改                               |                            |                           |    | 状态: [ | 待接收      | ~      | 快速搜索 |      |                | Q,  |
| ~ 3  | 文书档案         |       |       |        |     | 档号        |    | 文  | 导     |                              | 题名                                 | 成文日期                       | 责任者                       | 页数 | 保管期   | 1机构 (问题) | 盒号     | 细目   | 年度   | 电子全:           | 操作  |
|      | 文本档案<br>照片档案 |       |       |        |     |           |    |    |       | 国立西北师范<br>师范科第1期5<br>起、松照等人J | 学院1907-1935年初<br>到业生丁嘉乃、于洪<br>同学录  | 级<br>19071231              | 国立西北师范<br>学院              | 8  | 永久    | 地环学院     |        | 文本   | 2001 | 1              | P   |
|      | 录像档案<br>录音档案 |       |       |        |     |           |    |    |       | 国立西北师范<br>师范科第2期归<br>辅、王之栋等  | 学院1907-1935年初<br>回坐生王凤昌、王多<br>人同学录 | 级<br>19091231              | 国立西北师范<br>学院              | 14 | 永久    | 地环学院     |        | 文本   | 2001 | 1              | P   |
|      |              |       |       |        |     |           |    |    |       | 国立西北师范<br>师范第1期毕业<br>果等人同学录  | 学院1907-1935年女<br>1/生尹茗、吴啟华、雪       | <del>7</del><br>⊱ 19111231 | 国立西北师范<br>学院              | 10 | 永久    | 地环学院     |        | 文本   | 2001 | 1              | E   |
|      |              |       | ٠     |        |     |           |    |    |       | 国立西北师范<br>师范第1届毕业<br>胡庆铭等人同  | 学院1907-1935年高<br>业生王铭钟、艾光显、<br>学录  | 等<br>19131231              | 国立西北师范<br>学院              | 14 | 永久    | 地环学院     |        | 文本   | 2001 | 1              | F   |
|      |              |       |       |        |     |           |    |    |       | 国立西北师范<br>师范第5期毕业<br>何连璧等人同  | 学院1907-1935年女<br>业生王徳馥、王兰岩、<br>学录  | <del>7</del><br>19171231   | 国立西北师范<br>学院              | 3  | 永久    | 地环学院     |        | 文本   | 2001 | 0              | P   |
|      |              |       |       |        |     |           |    |    |       | 国立西北师范<br>师范第2届毕业<br>杨景楷等人同  | 学院1907-1935年高<br>业生邢定云、张乗仁、<br>学录  | 等<br>19141231              | 国立西北师范<br>学院              | 4  | 永久    | 地环学院     |        | 文本   | 2001 | 0              | P   |
|      |              |       |       |        |     |           |    |    |       | 国立西北师范<br>师范第3期毕业<br>李文秀等10人 | 学院1907-1935年女<br>业生朱若瑾、吴碧瑛、<br>同学录 | 子<br>19151231              | 国立西北师范<br>学院              | 1  | 永久    | 地环学院     |        | 文本   | 2001 | 0              | P   |
|      |              |       |       | - 10 共 | 10条 |           |    |    |       | 国立西北师范                       | 学院1907-1935年女                      | 7<br><                     | actram-ii-iaath<br>1 > 第1 | 页  |       |          |        |      |      |                | _ 4 |

## 待整理:档案管理员接收后的数据状态,进入整理阶段。

| 🐮 西北师范大学档案(             | 信息平台              |                                                                                                    | ◎ 凶 消息       |
|-------------------------|-------------------|----------------------------------------------------------------------------------------------------|--------------|
| 莱单 首页 整理归档 <sup>×</sup> |                   | 关闭所有标签页④                                                                                            | 当前全宗: 西北师范大学 |
| 🧕 整理日档 / 文本档案 📿         |                   |                                                                                                    |              |
| × 档案类型                  | 刘王 新增 修改 删除 日档 打印 | 上传 电子文件 批量修改 状态: 待整理 マ 快速搜索                                                                         | ٩            |
| ~ 文书档案                  | □ 档号 文号           | 题名 成文日期 责任者 页数 保管期 机构 (问题) 盒号 细目                                                                    | 年度 电子全: 操作   |
| 文本档案                    |                   | 国立西北部范学院1907-1935年初级<br>师尔林福和国史业王丁寅万、于洪 19071231 国立西北部范 6 永久 地环学院 文本<br>赵、松振教人们学录                   | 2001 1 🖻     |
| 录像档案                    |                   | 国立西北师范学院197-1335年初级<br>师衍林稳定期毕业主王凤禺、王多 19091231 国立西北师范<br>纸、王之继承人同学录 学院 14 永久 地环学院 文本<br>纸、王之继承人同学录 | 2001 1 🖻     |
|                         |                   | 国立西北德范学院1977-1935年女子<br>师范翰·加毕业王尹昭、吴熹华、李 19111231 国立西北海范<br>男教、周学奖<br>新                             | 2001 1 🖻     |
|                         | · 🗆               | 国立西北肺带李航1967-1935年嘉等<br>师范期1届毕业主王扬快、艺光显、19131231 国立西北原范<br>· 超大能线人程序录                               | 2001 1 🖻     |
|                         |                   | 国立西北海范学院1907-1935年女子<br>师范部/SWP让生王挪服 王兰岩、19171231 国立西北海范 3 永久 地环学院 文本<br>何後繼考人界学录                   | 2001 0 🖻     |
|                         |                   | 国立西北湖花学院1907-1935年高等<br>师创始之国中业土地定云、资源仁、19141231 国立西北湖地 4 永久 地环学院 文本<br>杨晨期等人同学录                    | 2001 0 🖻     |
|                         |                   | 国立西北部范学院1977-1935年女子<br>师/说出:第27边生来若摄、吴碧说、19151231 国立西北部范 1 永久 地环学院 文本<br>安之传等10人的学员 学院             | 2001 0 🖪     |
|                         | -                 | 国立西北师范学院1907-1935年女子 同立两小师师                                                                         | _            |
|                         | 1-10 共10条         | < 1 > 第1 页                                                                                          | 音            |

## 已整理:整理好入库后的数据状态。

| 菜单 首页 整理归档 × |                             |      |                                                        |          |                   |    |       | 关系      | 初所有标签了 |      | 当前全境 | E 25313003 | 包大学    | ~         |
|--------------|-----------------------------|------|--------------------------------------------------------|----------|-------------------|----|-------|---------|--------|------|------|------------|--------|-----------|
|              |                             |      |                                                        |          |                   |    |       |         |        |      |      |            |        |           |
| < 档案类型       | <b>300</b> 558 553 559 655  | 打印上作 | 电子文件 批量修改                                              |          |                   |    | 状态: [ | 已整理     | ~][    | 快速搜索 |      |            | Q,     | 0.0       |
| ◇ 文书档案       | 日格号                         | 文号   | 题名                                                     | 成文日期     | 责任者               | 页数 | 保管期   | 机构 (问题) | 盒号     | 細目   | 年度   | 电子全:       | 操作     |           |
| 文本档案 照片档案    | 0001-WS-2001-011-222-0001   |      | 国立西北师范学院1907-1935年初级<br>师范科第1期毕业生丁嘉乃、于洪<br>起、松照等人同学录   | 19071231 | 国立西北师范<br>学院      | 8  | 永久    | 地环学院    |        | 文本   | 2001 | 1          | P      | ^         |
| 录像档案<br>录音档案 | 0001-WS-2001-011-222-0002   |      | 国立西北师范学院1907-1935年初级<br>师范科第2期毕业生王凤昌、王多<br>辅、王之栋等人同学录  | 19091231 | 国立西北师范<br>学院      | 14 | 永久    | 地环学院    |        | 文本   | 2001 | 1          | B      |           |
|              | 0001-WS-2001-011-222-0003   |      | 国立西北师范学院1907-1935年女子<br>师范第1期毕业生尹茗、吴厳华、李<br>果等人同学录     | 19111231 | 国立西北师范<br>学院      | 10 | 永久    | 地环学院    |        | 文本   | 2001 | 1          | B      |           |
|              | • 0001-WS-2001-011-222-0004 |      | 国立西北师范学院1907-1935年高等<br>师范第1届毕业生王铭钟、艾光显、<br>胡庆铭等人同学录   | 19131231 | 国立西北师范<br>学院      | 14 | 永久    | 地环学院    |        | 文本   | 2001 | 1          | B      |           |
|              | 0001-WS-2001-011-222-0005   |      | 国立西北师范学院1907-1935年女子<br>师范第2期毕业生王怀馨、王义都、<br>文荣庭等人同学录   | 19141231 | 国立西北师范<br>学院      | 3  | 永久    | 地环学院    |        | 文本   | 2001 | 1          | B      |           |
|              | 0001-W5-2001-011-222-0006   |      | 国立西北师范学院1907-1935年高等<br>师范第2届毕业生邢定云、张秉仁、<br>杨景楷等人同学录   | 19141231 | 国立西北师范<br>学院      | 4  | 永久    | 地环学院    |        | 文本   | 2001 | 0          | P      |           |
|              | 0001-WS-2001-011-222-0007   |      | 国立西北师范学院1907-1935年女子<br>师范第3期毕业生朱若瑾、吴碧瑛、<br>李文秀等10人同学录 | 19151231 | 国立西北师范<br>学院      | 1  | 永久    | 地环学院    |        | 文本   | 2001 | 0          | E      |           |
|              | 1-10 共10条                   |      | 国立西北师范学院1907-1935年女子                                   | <        | 同立新日日時初<br>1 > 第1 | 页  |       |         |        |      |      |            | _<br>毎 | 页<br>20 象 |

## 四、进阶须知

| <b>密</b> 西北府                                         | <b>师范大学档案信息平台</b> | 9                         |                                                         |                                                 |                               | Ø               | 國消息                | 895u - |
|------------------------------------------------------|-------------------|---------------------------|---------------------------------------------------------|-------------------------------------------------|-------------------------------|-----------------|--------------------|--------|
| <b>##</b> 19.                                        |                   |                           |                                                         |                                                 | SIG###BD                      | 西南全市: (         | 西北海范大学             | Ý      |
|                                                      | 1 10-003/11       | 55 BB                     | Lasses                                                  | >> 85                                           | 1 2211                        |                 | <b>&gt;&gt; 更多</b> |        |
|                                                      |                   |                           |                                                         |                                                 |                               |                 |                    |        |
|                                                      |                   |                           |                                                         |                                                 |                               |                 | _                  |        |
|                                                      |                   |                           |                                                         |                                                 |                               |                 |                    |        |
|                                                      |                   |                           |                                                         |                                                 |                               |                 |                    |        |
|                                                      |                   |                           |                                                         |                                                 |                               | -               |                    | *      |
|                                                      | 6100000 I         | >>更多                      | 1 18(1)70.00                                            |                                                 |                               |                 | >> 12 <b>3</b>     | A      |
|                                                      |                   |                           |                                                         |                                                 |                               |                 | 1                  | 1      |
|                                                      |                   |                           | <b>《</b> 点击设置                                           | 可以将菜单功                                          | 能放在这里方便操作                     |                 | 5                  | Longh  |
|                                                      |                   | 无数据国际                     |                                                         |                                                 |                               |                 | -                  |        |
|                                                      |                   |                           |                                                         |                                                 |                               |                 | 10,                |        |
|                                                      |                   |                           |                                                         | Cite of a state date                            |                               |                 | 6                  | -      |
|                                                      |                   |                           |                                                         |                                                 |                               |                 | deres a            |        |
| 菜单                                                   | 整理归档个             |                           |                                                         |                                                 | 关闭所有标签页⑧                      | 当前全宗:           | 西北师范大学             | ~      |
| <ul> <li>&lt; 相称进行 /</li> <li>&lt; 相称进行 /</li> </ul> | XAME ()           |                           | 0 F# 8724 8542                                          |                                                 | 状态: 已整理 > 使速度                 | *               |                    |        |
| ~ 文书档案                                               |                   | 日 楷号 3                    | な号 題名                                                   | 成文日期 责任者 页数                                     | x 保管期 机构 (问题) 盒号 細            | 目年度电            | 7全: 握              |        |
| 文本档案                                                 | R                 | 0001-WS-2001-011-222-0001 | 国立西北师范学院1907-1935年初级<br>师范科第1期毕业生丁嘉乃、于洪                 | 19071231 国立西北南地                                 | 安秋 学习相报需要?                    | 查 分配日 智         |                    |        |
| 用/5 日本<br>录像档案                                       | A<br>Ř            | 0001 WE 2001 011 222 0002 | 起、私想導入同学录<br>国立西北师范学院1907-1935年初级<br>原带科教会期時少少生现目、工会    | 19091221 国立西北洞范 14                              |                               | + 3001          | 1 6                |        |
| 录音档案                                                 | k                 | 0001-W32001-011-222-0002  | 1000H第2回年並生上入目、エラ<br>編、王之栋等人同学录<br>同立売せの方型に107 1025年ケース | 学院                                              | · /// 10/1718 X               |                 | /                  | >      |
|                                                      |                   | 0001-WS-2001-011-222-0003 | 简立这名词称是手统1507-1555年文子<br>师范第1期毕业生尹茗、吴歆华、李<br>果等人同学录     | 19111231 国立西北师范 10<br>学院 10                     | 永久地研究文                        | 本 2001          | 1 E                | 3      |
|                                                      |                   | 0001-WS-2001-011-222-0004 | 国立西北师范学院1907-1935年高等<br>师范第1届毕业生王铭钟、艾光显、<br>胡庆铭等人同学录    | 19131231 国立西北师范<br>学院                           | 主化设直,可以能直表字段、"排序字段、"          | 当 <u>即</u> 371  | 町町                 | हे     |
|                                                      |                   | 0001-WS-2001-011-222-0005 | 国立西北师范学院1907-1935年女子<br>师范第2期毕业生王怀馨、王义都、<br>文荣庭等人同学录    | 19141231 国立西北师范 3<br>学院                         | 永久 地环学院 文                     | 本 2001          | 1 🗄                | Ę      |
|                                                      |                   | 0001-WS-2001-011-222-0006 | 国立西北师范学院1907-1935年高等<br>师范第2届毕业生邢定云、张秉仁、<br>杨景楷等人同学录    | 19141231 国立西北师范 4 学院                            |                               | A 2001          | 0 8                | 5      |
| 200                                                  |                   | 0001-WS-2001-011-222-0007 | 国立西北师范学院1907-1935年女子<br>师范第3期毕业生朱若瑾、吴碧瑛、<br>李文秀等10人同学录  | 日<br>19151231 国立西北加范<br>学院                      | 以显示条数修改,最<br>秋 <sup>」 娜</sup> | 多200条<br>★ 2001 | o E                | 5      |
| AND T                                                |                   | 1-10 共10条                 | 国立西北师范学院1907-1935年女子                                    | 国 <del>立都小师</del> 带<br>< 1 > 第 <mark>1</mark> 页 | l                             |                 | -                  | ₩ (20) |